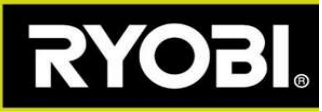

## Mise à jour logiciel de votre ROBOYAGI

La flèche verte descendante, dans l'application, vous indique qu'une mise à jour du logiciel de votre ROBOYAGI est disponible.

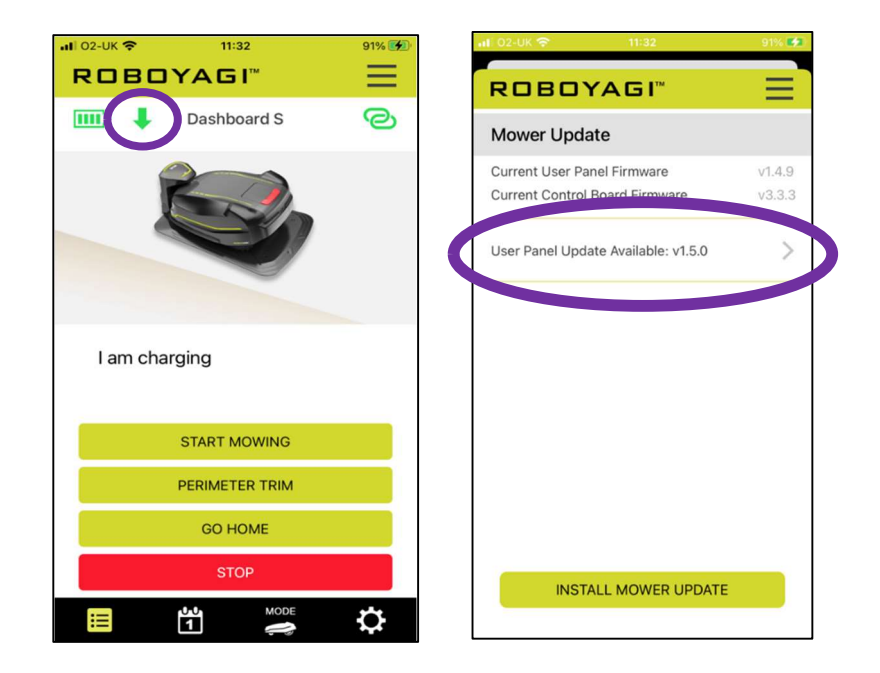

<u>Conditions requises</u>: Votre ROBOYAGI doit être dans sa station de charge et l'indicateur lumineux de la station de charge doit clignoter en vert. Votre téléphone doit être complétement chargé et placé à côté du ROBOYAGI.

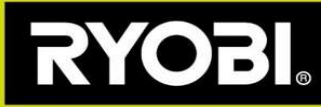

## Les étapes pour le mettre à jour

**Etape1)** Votre ROBOYAGI a besoin de créer un point d'accès Wi-Fi. Pour établir la connexion veuillez suivre les étapes indiquées dans l'application :

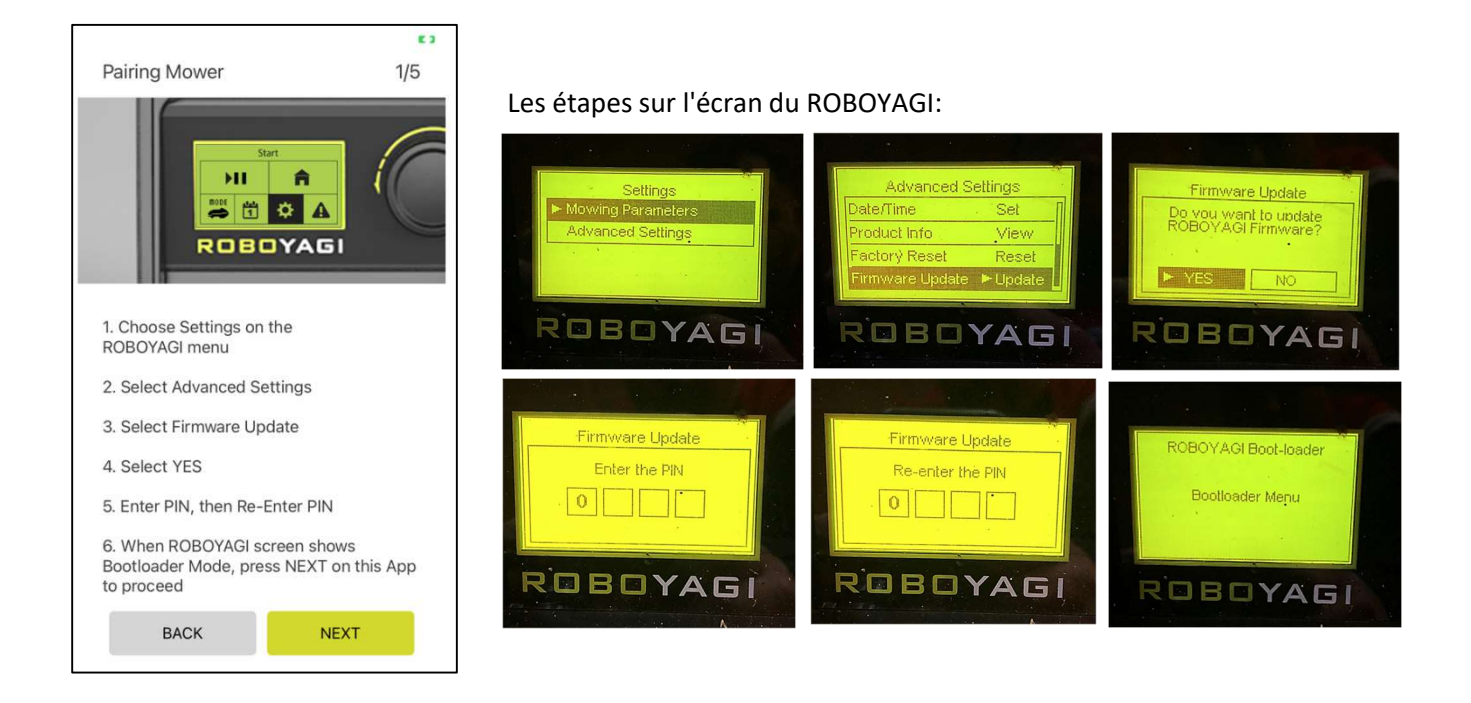

**Etape2)** La tondeuse a créé un point d'accès Wi-Fi appelé « ROBOYAGI », aucun mot de passe n'est requis. Vous devez maintenant procéder à l'appairage de votre téléphone avec votre Roboyagi. Dans le menu Wi-Fi de votre téléphone, sélectionnez le réseau appelé « ROBOYAGI » et connectez-vous. Une fois connecté au réseau, appuyez sur SUIVANT pour continuer dans l'application. Puis appuyez sur INSTALLER.

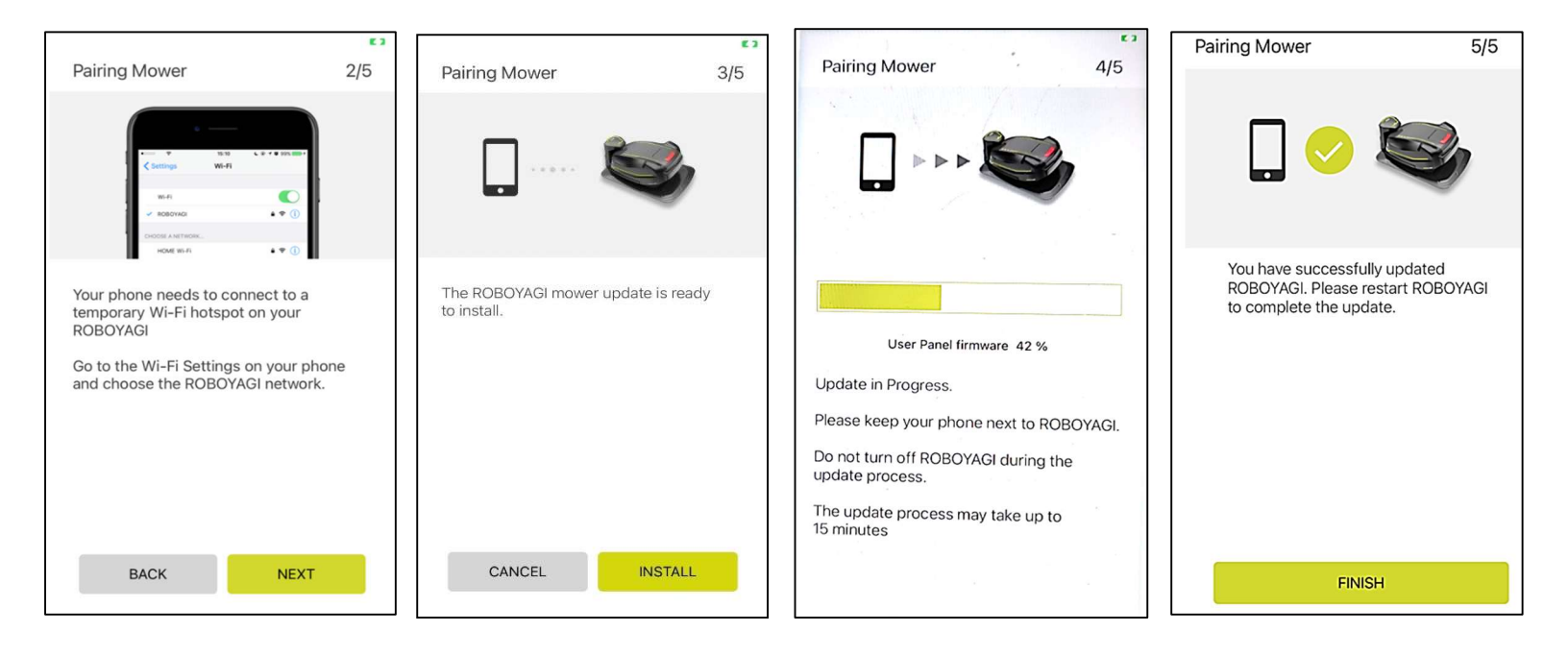

Pour finir l'installation de la mise à jour, redémarrez votre ROBOYAGI.

Si la mise à jour échoue, pour quelque raison que ce soit, vous pouvez redémarrer la tondeuse et voir un écran vide. Un écran vide met automatiquement la tondeuse en mode d'appairage Wi-Fi. Redémarrez le processus de mise à jour du logiciel, sur l'application, en reprenant directement à l'étape 2.